Hi Parents/Guardians,

We received updated information from Athletics Alberta this morning to streamline signing up for the Insurance for the Elementary Championships.

Please follow these instructions instead:

## How to Register:Part 1: Register with Athletics Alberta – You are signing up for a free Trial Membership.Please click on the following link <u>Athletics Alberta 2024-2025 Membership</u>

- 1. Enter Name, parent email address, date of birth and gender.
- 2. Scroll down and click on 14 Club Trial Membership
- 3. Click on Caltaf Athletic Association for the Membership Affiliation
- 4. Click on Zone 3 (Calgary)
- 5. Click on Trial Membership again
- 6. Sign the waivers
- 7. Click on "I have read and agree" and Sign
- 8. Click the user (this option may not show up, no problem if it does not)
- 9. Click on Submit and Complete

Thank you,

Sam & Kim